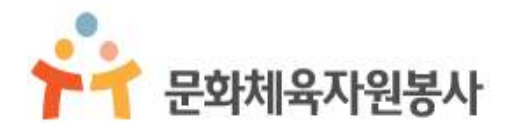

# 사이트 이용가이드 - 개인자원봉사자 회원용 -

# Contents

## 개인봉사자용

| 1. | 봉사준비                      |        |
|----|---------------------------|--------|
|    | 1.1. 사이트 접속 전 인터넷브라우저확인하기 | <br>2  |
|    | 1.2 회원가입하기                | <br>3  |
| 2. | 모집정보                      |        |
|    | 3-1. 봉사자 모집 검색            | <br>6  |
| 3. | 봉사신청                      |        |
|    | 3-1 봉사신청 하는 방법            | <br>8  |
| 4. | 활동내역확인                    |        |
|    | 4.1 봉사실적 확인               | <br>12 |
| 5. | 기타기능                      |        |
|    | 5.1 그룹가입 및 탈퇴하기           | <br>13 |
|    | 5.2 쪽지기능 활용하기             | <br>15 |

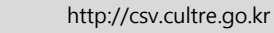

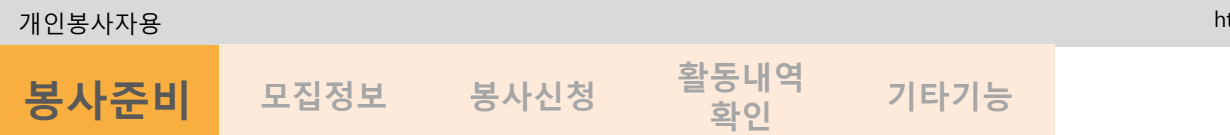

## 문화체육자원봉사 회원가입 전 브라우저 확인하기

| (*) (좋) http://cvr.culture.go.kr [도움말] 클릭<br>(*) 편집(1) 보기(*) 좋거찾기(4) 도구 1 도움말(*)<br>*** 문화체육자원봉사 | ターナ 愛 長期和号内部市外                                                                                                    |
|--------------------------------------------------------------------------------------------------|----------------------------------------------------------------------------------------------------|
| 문화체육자원봉사소개 · 활동하기 · 우수·                                                                          | Internet Explorer 정보 23                                                                                                    |
| 아름다운 문화공통체의 첫걸음                                                                                  | 변화 <b>Internet</b><br>Explorer*11<br>번전: 11.0.9600.17207<br>업데이트 버전: 11.0.10 (KB2962872)<br>제품 ID: 00150-20000-00003-AA459 |
|                                                                                                  | <ul> <li>행 I 자동으로 새 버전 설치(I)</li> </ul>                                                                                    |
|                                                                                                  | © 2013 Microsoft Corporation. All rights reserved.                                                                         |
|                                                                                                  | [달기(C)                                                                                                    |

문화체육자원봉사 사이트 접속 전 브라우저 버전을 확인합니다.

문화체육자원봉사 사이트는 Internet Explorer 버전 8부터 서비스가 가능합니다.

Internet Explorer8보다 낮은 버전을 사용하고 계신 이용자는 Chrome 또는 Firefox 브라우저를 이용해 주시기 바랍니다.

#### ■ Internet Explorer 브라우저 확인하는 방법

- 도움말 > Internet Explorer 정보선택
- 버전 정보확인

#### ※ 문화체육자원봉사 사이트에서는 만19세 이상자만 가입이 가능하며, 외국인은 가입이 되지 않습니다.

② 자원봉사자 회원가입 신청의 회원가입하기 버튼을 클릭합니다.
 ③ 이용약관과 개인정보처리방침 에 동의 후, 회원가입하기 버튼을 클릭합니다.

|                                                                                         | 약관동의         2.         실명인증         8.         회원정보입력         4.         가입완료                                                                                                    |
|-----------------------------------------------------------------------------------------|----------------------------------------------------------------------------------------------------|
| 가원봉사가 회원가입 신청         자원봉사가 회원가입 신청         자원봉사가 회원가입 신청         정원가입하기         회원가입하기 | 이용약관<br>게 강 출칙<br>제 3조 출칙<br>제 3조 (유직)<br>이 약권은 한 국문활약(영습위원활(이하 '위원활*이라 합니다)가 운영하는 문화자원봉사 경보 사이트(http://or.arko or kr 이하 '사이트'라' 합니다)<br>에 서 제공하는 인터넷 관련 사비니(이하'서비스'라 한다)를 이용함에 있어 사이트와 이용자의 관리 의무 및 기본적인 사항을 규정함을 목적으로<br>합니다. 제강출력<br>제 3조 (유직)<br>이 라코드 하나코르(에르인의원활(m)하 '위원활*이라! 현비 (Fib3) 후여하는 문화(지원분4) 전보 시아트(http://or.advo.or.kr 이하 '사이트'라! 현비 (Fib             |
| 신니에공비공자스템<br>회원가입하기                                                                     | 체공 측칙<br>제공 (목적)<br>이 약은은 한국문화역출위원회(이하 '위원회'이라 합니다가 운영하는 문화직원물사 정보 사이트(http://cr.arko.or.kr.이하 '사이트'가 합니다)<br>이서 처음하는 인터넷 관련 사비님스(이하 '세비스'라 한다'을 이용함에 있어 사이트와 이용자의 관리의무 및 기본적인 사람을 규정함을 목적으로<br>합니다. 제강 출칙<br>제공 (목적)<br>이 REAS 하구분회(해요의회원(비)와 '원)의원*(이라 여비 [Th)가 운영하는 문화(지원보사 정보 Ab)트(http://cr.arko.or.kr.이하 '사이트'가 한테 [Th)<br>고 사진정보 수관 및 이용에 동의합니다.<br>[회원가입하기] 클릭 |

사이트 상단 **회원가입**을 클릭 후 회원가입을 진행합니다.

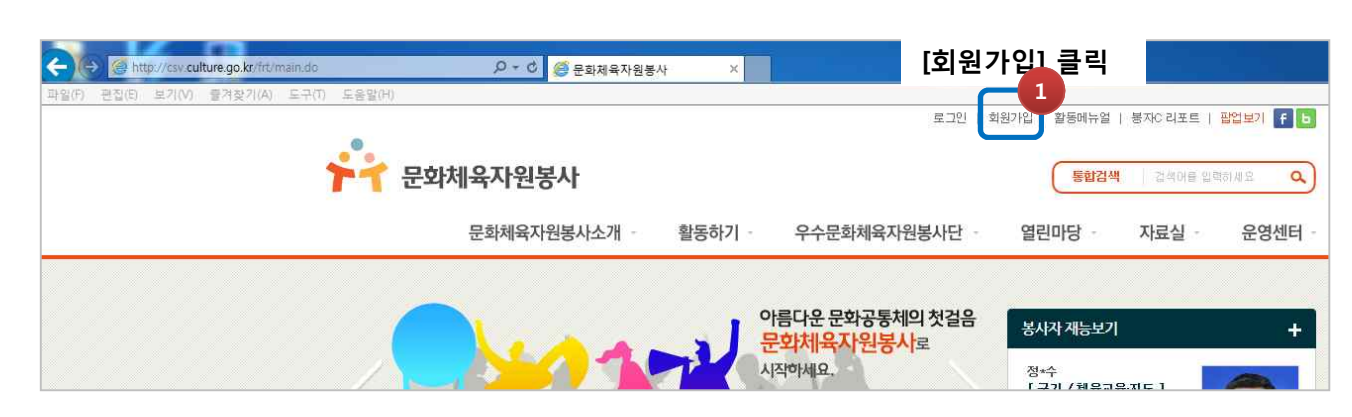

## 문화체육자원봉사 회원가입

문화체육자원봉사 사이트(<u>http://csv.culture.go.kr</u>) 에 접속합니다.

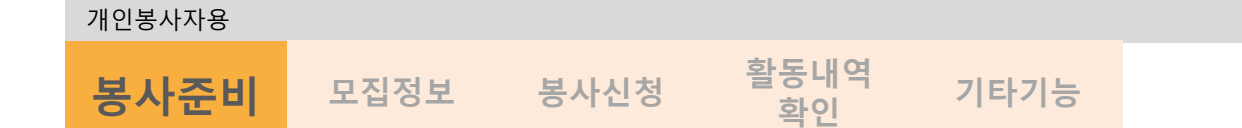

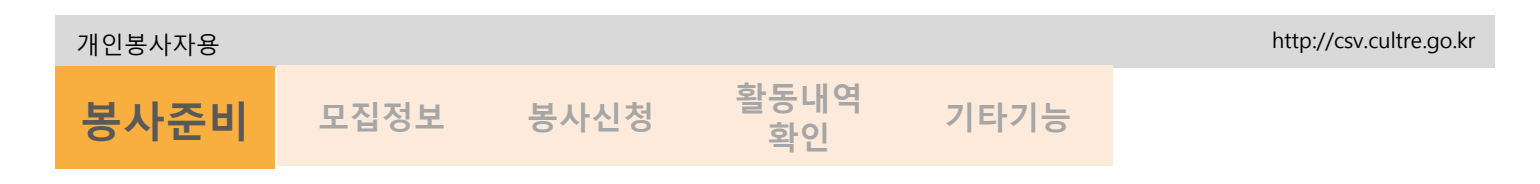

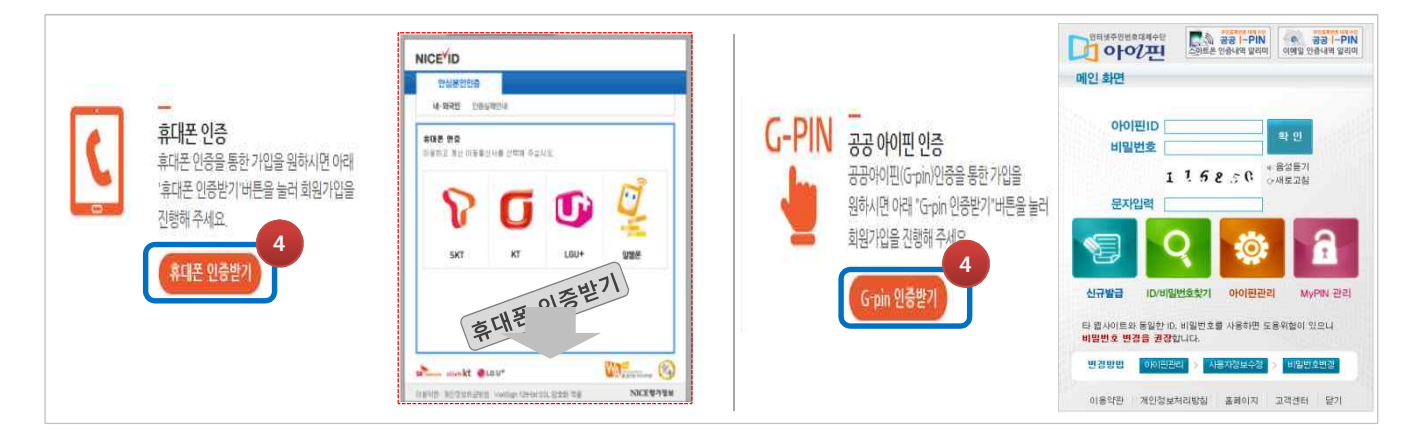

④ 휴대폰 또는 공공아이핀을 통해 본인인증을 확인합니다.

\* 휴대폰 본인인증이 어려운 경우, 공공아이핀으로 본인인증을 하시면됩니다. 아이핀은 주민번호 대신 개인정보를 암호 화 처리하여, 아이디와 패스워드로 인터넷상에서 본인인증을 하는 방식입니다.

공공아이핀 신규발급 절차

-일반회원 (주민등록증 소지자) > 약관동의 > 본인인증 선택 : 공인인증서, 주민등록확인시스템, 방문신청 중 하나를 선택하여 인증 받아 발급

| 주의사형 | } & T | ip |
|------|-------|----|
|      |       |    |

-로그인은 발급 받은 아이디와 패스워드를 공공아이핀 입력화면에서 입력하고, 보안문자입력 후 확인을 합니다.

|                    | 회원가입                                                                                                    | 입 입력양식      | <b>품</b>                                    |
|--------------------|----------------------------------------------------------------------------------------------------|-------------|---------------------------------------------|
| - 주활동영역 *          | 선택하세요      분야별선택-      기능별선택-        선택하세요      분야별선택-       -기능별선택-        선택하세요      분야별선택-      기능별선택-         -선택하세요      분야별선택-      기능별선택-         *주활동영역은 3가지 입력할 수 있습니다.       *주활동영역은 1번 사항를 기준으로 "맞춤봉사항보"에 제공됩니다. | 나만의         | 맞춤봉사정보가 제공됩니다.                              |
| - 주활동지역 <b>★</b>   | 1.    시도선택     ✓       2.    시도구선택     ✓       3.    시도구선택     ✓       3.    시도구선택     ✓       *주 활동지역은 3곳까지 입력할 수 있습니다.     *       *주 활동지역은 1번 사항을 기준으로 "맞춤봉사정보"에 제공됩니다.                                                  | 주 활동<br>원하는 | 영역과 주 활동지역에 선택에 따라<br>봉사자 모집정보와 매칭할 수 있습니다. |
| 재능사항 공기            | 개여부를 체크하여 주십시오.                                                                                                    |             |                                             |
| 나만의 재능?<br>활동하기 >통 | 정보를 공개할 경우 "예" 선택<br>봉사자 재능보기에 공개됩니다.                                                                                                    | - 재능정보 공개여부 | ○네 ○아니오<br>저능경보를 공개하시면 봉세자 재능보기에 정보가 공개됩니다. |
| "아니오"를 선           | 넌택하면 공개되지 않습니다.                                                                                                    |             | 최인 취소                                       |

※ 문화체육자원봉사 사이트에서는 만19세 이상자만 가입이 가능하며, 외국인은 가입이 되지 않습니다.

Copyright(c) 2013 Arts Council Korea All Rights Reserved.

| 개인봉사자용            |          |                        |                                |                       | http://csv.cultre.go.kr |
|-------------------|----------|------------------------|--------------------------------|-----------------------|-------------------------|
| 봉사준비              | 모집정보     | 봉사신청                   | 활동내역<br>확인                     | 기타기능                  |                         |
|                   | 홍길동<br>여 | 개노권규                   |                                | 표시는 필수 입력함욕입니다.       |                         |
| - 생년월일★<br>- 아이디★ | 2014     | 제6'8보<br>- 구분          | 첫번째 주활동영역에 따라 구분은              | 달라집니다.                |                         |
| - 비밀번호확인          | •        | - 프로필 <mark>사</mark> 진 | ※사진파일은 용량을 500kb로 맞춰서          | 호아보기<br>1 업로드하여 주십시오. |                         |
| - 휴대폰번호(전         | 화) *     | - 특기사항                 |                                | 98 <b>3</b>           |                         |
|                   |          | - 자기소개                 |                                |                       |                         |
|                   |          | - 재능정보 공개여부            | ○예 ○아니오<br>재능정보를 공개하시면 봉사자 재능보 | 기에 정보가 공개됩니다.         | 5                       |
|                   |          |                        |                                |                       | 확인 취소                   |

⑤ 확인을 누르면 회원가입이 완료됩니다.

|            |                             | 로그인                                                                                                    |
|------------|-----------------------------|----------------------------------------------------------------------------------------------------|
| 신. 약관동의 신신 | · 실명인증 (0.) 회원정보입력 가입완료     | MEMBER LOGIN                                                                                                    |
|            | 수가 5 나다.<br>금간 나치 국지 사원 것 사 | ・ 0¢0/CI         ・ 0¢0/CI         ア           ・ 비留地支         ・ コース和主席 ニーン注意 茶付合 パジ(加利の) キッドション ちゅうちょう・<br>※ 日本和主席 ニーン注意 茶付合 パジ(加利の) キッドション ちゅうちょう・<br>※ 知び りむおきびい 谷体利 古水の ニーンご ちゅうちょう・ |
|            |                             | 최원가업 이어미다/바일번호찾기                                                                                                    |

- ⑥ "축하합니다" 문화체육자원봉사 홈페이지 회원이 되셨습니다. '개인'을 선택 후, 로그인하기 버튼을 클릭합니다. ⑦ 아이디와 비밀번호 입력 후 로그인 버튼을 누릅니다.
- 문화체육자원봉사 홈페이지를 이용합니다.

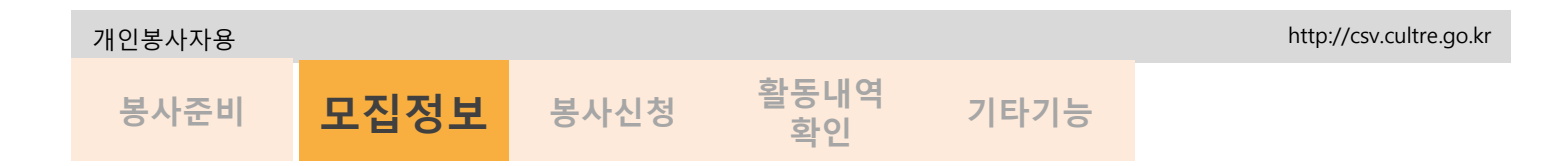

## 봉사자 모집 검색

전국의 다양한 문화체육 봉사모집정보를 찾습니다. 활동하기 > 봉사자모집정보를 확인합니다.

| ·                                                                                                    | 이 체육                                                     |                            |                        |             |                                                                                                    |          |                                                                                                    |                                                                                                    |                                       |        |               |
|----------------------------------------------------------------------------------------------------|----------------------------------------------------------|----------------------------|------------------------|-------------|----------------------------------------------------------------------------------------------------|----------|----------------------------------------------------------------------------------------------------|----------------------------------------------------------------------------------------------------|---------------------------------------|--------|---------------|
| - <b>지역</b> 선택하세요~ 🔽선택하세요~ 🔽                                                                           |                                                          |                            |                        |             |                                                                                                    |          |                                                                                                    |                                                                                                    |                                       |        |               |
| - 영역분야별선택 💙기능별선택 💙 영역상세보기                                                                              |                                                          |                            | 세보기                    |             |                                                                                                    |          |                                                                                                    |                                                                                                    |                                       |        |               |
| · 공간유형셔택하                                                                                              | MR 🗸                                                     |                            |                        |             |                                                                                                    |          |                                                                                                    |                                                                                                    |                                       |        |               |
| · 활동기간                                                                                                 |                                                          | I ~                        |                        | -           |                                                                                                    |          |                                                                                                    | ① <b>건</b>                                                                                                    | 새은 .                                  | 토해 내기  | F 원하는 복사      |
| - 모집혀황세택하                                                                                              | ыя 🗸                                                     |                            |                        |             |                                                                                                    |          |                                                                                                    | 고 고                                                                                                    | ' ᄀ ᄅ<br>' 습 니 [                      | 라      |               |
| · 내용검색                                                                                                 |                                                          |                            | Q검색                    |             |                                                                                                    | ~        |                                                                                                    | 1.                                                                                                    |                                       |        |               |
| 4                                                                                                    |                                                          |                            |                        |             |                                                                                                    |          |                                                                                                    |                                                                                                    |                                       |        |               |
| 봉사제목                                                                                                   | 지역                                                       | 영역                         | 활동기간                   | 신쳥/<br>모집인원 | 모집기간                                                                                                    | 모집상태     |                                                                                                    |                                                                                                    |                                       |        |               |
| 티스트중                                                                                                   | 전라북도 /<br>순창군                                            | <del>종목과무관</del> /<br>운영지원 | 14.11.21 ~<br>14.11.21 | 0/0명        | 14.11.17 ~<br>14.11.18                                                                                                    | 취소       |                                                                                                    |                                                                                                    |                                       |        |               |
| 봉사계목이입력됩니다.                                                                                            | 부산광역시 /<br>동구                                            | 문화산업 /<br>창작·제작            | 14.11.16 ~<br>14.11.16 | 0/20명       | 14.11.12 ~<br>14.11.15                                                                                                    | 012      |                                                                                                    |                                                                                                    |                                       |        |               |
| 봉사제목입력                                                                                                 | 서울특별시 /<br>금천구                                           | 공연예술 /<br>공연·전시            | 14.11.22 ~<br>14.11.22 | c           |                                                                                                    | 2        | 상                                                                                                    | 세내논                                                                                                    | 동글 호                                  | *인합니   |               |
|                                                                                                    |                                                          |                            |                        | _           | 17                                                                                                    | 집중 행시    | 보조및                                                                                                    | 다도운영                                                                                                    |                                       |        |               |
|                                                                                                    |                                                          |                            |                        |             | - 구분                                                                                                    |          | ▼ 문화                                                                                                    | □ 체육                                                                                                    |                                       | - 활동처명 | 강원정선문화원       |
|                                                                                                    |                                                          |                            |                        |             | - 지역                                                                                                    |          | 강원도/                                                                                                    | 정선군                                                                                                    |                                       |        |               |
|                                                                                                    |                                                          |                            |                        |             | - 모집기간                                                                                                    |          | 2014.12                                                                                                    | .08 ~ 2014.12.1                                                                                                | 2                                     | - 활동시간 | 19:00 ~ 21:00 |
|                                                                                                    |                                                          |                            |                        |             |                                                                                                    |          |                                                                                                    |                                                                                                    | 3 [비정기]]                              | - 모집인원 | 5명            |
|                                                                                                    |                                                          |                            |                        |             | - 활동기간                                                                                                    |          | 2014.12                                                                                                    | .23 ~ 2014.12.2                                                                                                |                                       | OLL    |               |
|                                                                                                    |                                                          |                            |                        |             | - 활동기간<br>- 활동영역                                                                                                    |          | 2014.12<br>축제행사                                                                                                    | .23~2014.122<br>·/안내질서 및 편                                                                                     | 의서비스                                  | - 공간유형 | 공연장           |
|                                                                                                    |                                                          |                            |                        |             | - 활동영역<br>- 활동영역<br>- 활동장소                                                                                                    |          | 2014.12<br>축제행사<br>정선문화                                                                                                    | .23~2014.122<br>/ 안내 칠서 및 편<br>예술회관                                                                            | 의서비스                                  | - 공간유형 | 공연장           |
| 상세 내용을 확인                                                                                              | 민합니다.                                                    | _                          |                        |             | - 활동기간<br>- 활동영역<br>- 활동장소<br>- 봉사제목                                                                                                    |          | 2014.12<br>축제행사<br>정선문화<br>행사보조                                                                                                    | .23~2014.12.2<br>/ 안내 질서 및 편<br>예술회관<br>-및 다도운영                                                                | 의서비스                                  | - 공간유형 | 공연장           |
| 상세 내용을 확인<br><b>신청하기</b> 버튼을<br>신청합니다.<br>복사내용을 스크                                                     | 민합니다.<br>통해 봉사를<br>래하 스 이                                | 를                          |                        |             | - 활동기간<br>- 활동영역<br>- 활동장소<br>- 봉사제목<br>- 봉사내용                                                                                                    |          | 2014.12<br>축제행사<br>정선문화<br>행사보조<br>행사 일징<br>행사장 토<br>공연장 음                                                                              | / 안내 질서 및 편<br>예술회관<br>및 다도운영<br>(표 배부<br>비 다도시음대 문<br>산식물 반입 금지 인                                             | 의서비스<br>영<br>반내 및 질서 유지               | - 공간유형 | - 공연장         |
| 상세 내용을 확인<br><b>신청하기</b> 버튼을<br>신청합니다.<br>봉사내용을 스크<br>바이페이지 >활동                                        | 인합니다.<br>통해 봉사를<br>랩할 수 있<br>하기정보                        | 를<br>습니다.<br>관리에           | 서                      |             | - 활동기간<br>- 활동영역<br>- 활동경소<br>- 봉사제목<br>- 봉사내용<br>모집자경보                                                                                                    |          | 2014.12<br>축제행사<br>정선문화<br>행사보조<br>행사 일칭<br>행사장료<br>공연장 원                                                                               | ·/ 안내 질서 및 편<br>예술회관<br>및 다도운영<br>명표 배부<br>비 다도사용대 문<br>비 다도사용대 문                                              | 의서비스<br>영<br>년내 및 질서 유지               | - 공간유형 | - 공연장         |
| 상세 내용을 확인<br><b>신청하기</b> 버튼을<br>신청합니다.<br>봉사내용을 스크<br>바이페이지 >활동<br>확인이 가능합니[<br>이쇄하기 버트은               | 인합니다.<br>통해 봉사를<br>랩할 수 있<br>하기정보<br>다.<br>통해 사네         | 를<br>습니다.<br>관리에           | 서                      |             | <ul> <li>확당기간</li> <li>확당경역</li> <li>확당경소</li> <li>봉사제목</li> <li>봉사내용</li> <li>모김자경보</li> <li>담당자명</li> </ul>                                                                                                    |          | 2014.12<br>축제행사<br>청선문화<br>행사보조<br>행사 일ろ<br>행사장 로<br>공연장 을<br>최원효                                                                       | / 안나 철서 및 편<br>에 술 최 관<br>및 다 도운 영<br>(표 배부<br>비 다 도시용대 문<br>비 다 도시용대 문                                        | 의서비스<br>영<br>반내 및 질서 유지               | - 공간유형 | - 공연장         |
| 상세 내용을 확인<br><b>신청하기</b> 버튼을<br>신청합니다.<br>봉사내용을 스크<br>바이페이지 >활동<br>확인이 가능합니[<br>인쇄하기 버튼을<br>프리트 하 스 이= | 인합니다.<br>통해 봉사를<br>랩할 수 있<br>하기정보<br>다.<br>등해 상세<br>습니다  | 를<br>습니다.<br>관리에<br>내용을    | 서                      |             | <ul> <li>활동가간</li> <li>활동양역</li> <li>활동양소</li> <li>봉사계목</li> <li>봉사내용</li> <li>모집자경보</li> <li>담당자명</li> <li>百도가면</li> </ul>                                                                                                    | <u>8</u> | 2014.12<br>축제행사<br>청선문화<br>행사보조<br>행사 일징<br>행사장 로<br>공연장 등<br>최원호                                                                       | / 안내 철서 및 편<br>예술회관<br>및 다도운영<br>(표배부<br>비비 다도사용대 문<br>나식물 반입 금지 단<br>625471                                   | 의서비스<br>영<br>년 및 질서 유치                | - 공간유형 | 공연장           |
| 상세 내용을 확인<br><b>신청하기</b> 버튼을<br>신청합니다.<br>봉사내용을 스크<br>바이페이지 >활동<br>확인이 가능합니[<br>인쇄하기 버튼을<br>프린트 할 수 있f | 인합니다.<br>통해 봉사를<br>랩할 수 있<br>하기정보<br>다.<br>통해 상세<br>습니다. | 를<br>습니다<br>관리에<br>내용을     | 서                      |             | <ul> <li>활동가간</li> <li>활동양역</li> <li>활동경소</li> <li>봉시제목</li> <li>봉시제목</li> <li>봉시제용</li> <li>모집자경보</li> <li>담당자명</li> <li>랜드폰/전</li> <li>이메일</li> </ul>                                                                                                    | <u>इ</u> | 2014.12<br>축제행사<br>청산문화<br>행사보조<br>행사 일종<br>행사장 로<br>공연장 물<br>()<br>최원호<br>()<br>33-5<br>()<br>jscc54                                   | / 안나 철서 및 편<br>예술회판<br>및 다도운영<br>표 바부<br>비 다도시용대 문<br>비 다도시용대 문<br>62:5471                                     | 익서비스<br>영<br>비니 및 질서 유지               | - 공간유형 | - 공연장         |
| 상세 내용을 확인<br><b>신청하기</b> 버튼을<br>신청합니다.<br>봉사내용을 스크<br>바이페이지 >활동<br>학인이 가능합니[<br>인쇄하기 버튼을<br>프린트 할 수 있f | 인합니다.<br>통해 봉사를<br>랩할 수 있<br>하기정보<br>다.<br>통해 상세<br>습니다. | 를<br>습니다.<br>관리에<br>내용을    | 서                      | 1           | <ul> <li>활동가간</li> <li>활동양역</li> <li>활동양적</li> <li>활동경소</li> <li>봉사제목</li> <li>봉사제목</li> <li>봉사제용</li> <li>모집자경보</li> <li>담당자명</li> <li>랜드폰/전</li> <li>이메일</li> <li>주소</li> </ul>                                                                                          | <u></u>  | 2014.12<br>축계행사<br>장선문화<br>행사보조<br>행사 일장<br>행사강 로<br>공연장 음<br>회원회<br>(033-5<br>) jsc54                                                  | / 안나 질서 및 편<br>예술회관<br>및 다도운영<br>표 배부<br>비 다도사용대 문<br>역<br>62:5471<br>71@kccf.or.kr<br>- 30선군 장선은 문            | 익서비스<br>영<br>1년 및 질서 유지<br>1년 및 질서 유지 | - 공간유형 | - 공연장         |
| 상세 내용을 확인<br><b>신청하기</b> 버튼을<br>신청합니다.<br>봉사내용을 스크<br>바이페이지 >활동<br>박인이 가능합니<br>인쇄하기 버튼을<br>프린트 할 수 있f  | 인합니다.<br>통해 봉사를<br>랩할 수 있<br>하기정보<br>다.<br>통해 상세<br>습니다. | 를<br>습니다:<br>관리에<br>내용을    | 서                      |             | <ul> <li>활동가간</li> <li>활동양역</li> <li>활동양소</li> <li>봉사제목</li> <li>봉사제목</li> <li>봉사제용</li> <li>모갑자경보</li> <li>담당자명</li> <li>랜드론/전</li> <li>이메일</li> <li>주소</li> <li>첨부파일</li> </ul>                                                                                          | <u>ş</u> | 2014.12<br>축계행사                                                                                                    | / 안나 철서 및 편<br>예술회관<br>및 다도운영<br>또표 배부<br>님비 다도사용대 문<br>신식률 반입금지 안<br>62-5471<br>71@kccf.or.kr<br>- 정선군 정선음 문  | 의서비스<br>영<br>내 및 질서 유지                | - 공간유형 | - 공연장         |
| 상세 내용을 확인<br><b>신청하기</b> 버튼을<br>신청합니다.<br>봉사내용을 스크<br>아페이지 >활동<br>안이 가능합니다<br>인쇄하기 버튼을<br>프린트 할 수 있습   | 인합니다.<br>통해 봉사를<br>합할 수 있<br>하기정보<br>다.<br>통해 상세<br>습니다. | 를<br>습니다<br>관리에<br>내용을     | 서                      |             | <ul> <li>· 활동기간</li> <li>· 활동영역</li> <li>· 활동영역</li> <li>· 황동영역</li> <li>· 황동영역</li> <li>· 황동영역</li> <li>· 황사제목</li> <li>· 청사재목</li> <li>· 청사재목</li> <li>· 청사재목</li> <li>· 청사재목</li> <li>· 청태자목</li> <li>· 청태자목</li> <li>· 청태자목</li> <li>· 청태자목</li> <li>· 청태자목</li> </ul> | <u>इ</u> | 2014.12<br>축계행사<br>장선문화<br>행사보조<br>왕사 일종<br>왕사 일종<br>왕사 일종<br>왕신장 음<br>()<br>33-5-5<br>()<br>5xc54<br>()<br>장원도<br>3일도<br>()<br>()<br>유 | / 안나 철저 및 편<br>예술회관<br>및 다도운영<br>(표배부<br>비 다도시용대 문<br>비 다도시용대 문<br>(<br>625471<br>71 @kcd.or.kr<br>· 장선군 장선을 통 | 의서비스<br>영<br>내 및 질서 유지<br>망 5길 43     | - 공간유형 | - 공연장         |

Copyright(c) 2013 Arts Council Korea All Rights Reserved.

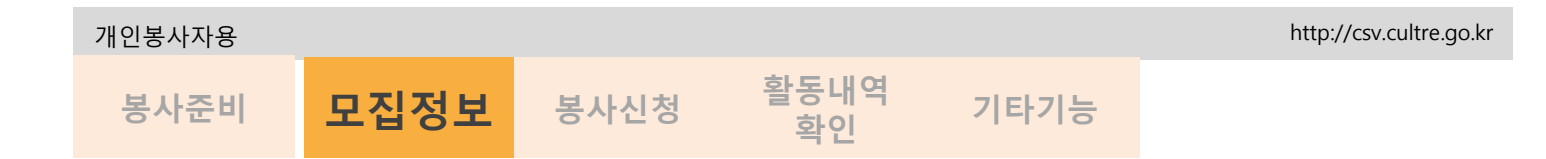

## 봉사자 모집검색

마이페이지 >맞춤봉사정보에서 나만의 맞춤봉사 정보가 제공됩니다.

| 지에페이지           | Arrows.   |              |         |                                    | 5 mm ()                                                 | , (                | 141           |               |  |
|-----------------|-----------|--------------|---------|------------------------------------|---------------------------------------------------------|--------------------|---------------|---------------|--|
| 겨본정보관리          | 맞춤        | 맞춤봉사정보       |         |                                    | 11-1                                                    | -                  | -             | 3             |  |
| MACHINE AVERAGE |           |              |         |                                    |                                                         | 7                  | 212           |               |  |
| #SelviSxGri     |           |              |         |                                    |                                                         |                    |               |               |  |
| \$ES-18억제면      |           |              |         |                                    |                                                         |                    |               |               |  |
|                 | 1 01. 銀石2 | (여과 황동영역미)   | 미리되 봉사를 | 박영향 수 있습니지                         | Ł                                                       |                    |               |               |  |
| <b>贸易暂补资</b> 单  |           |              |         |                                    |                                                         |                    |               |               |  |
| 口居港司            | No        | 88-48        | #8'89   |                                    | BY241                                                   | 오라지역               | 오립기관          | 10002         |  |
| 80011           |           | No.5 million | 9248    | ears. It tarkets in                | 2                                                       | (一) 計量機構化()        | 10.01.00-     | -             |  |
| - Autor - Ac    |           |              | (49.54) |                                    |                                                         | 847                | 信仰的           | Statute State |  |
| <b>역지</b>       |           | 화도하기         |         | ★ Home > 왕동하기 > <mark>남 시</mark>   | 자 모집전보                                                  |                    |               |               |  |
|                 |           | 2001/1       |         | 봉사자 모집                             | 정보                                                      | n 🔒 📥              |               |               |  |
|                 |           | 감이절차 소기      |         | 011-1                              | 0-                                                      | 66                 |               |               |  |
|                 |           | 봉사하고 싶어      | 12      |                                    |                                                         |                    | - LARR RU     | W1010 60      |  |
|                 |           | 봉사자 재능도      | DI .    |                                    | THE A REPORTED IN CONTRACTOR                            |                    | [11169 [0]]   | 11112 H       |  |
|                 |           |              |         | **                                 | 네스트 데이터 팩타들기                                            |                    |               |               |  |
| -               |           |              |         | - 구분                               | 문문화 드 계응                                                | · 활동처명             | FLOR #SH111   |               |  |
| 산               | 세내요은      | 화이하          | 1 [] [] | - 지역                               | 서울특별시/중축구                                               | 015 1121           | 0000-0000     | _             |  |
| - 0,            |           | ㅋc╻-         | 1-1.    | - 보급기간                             | 2015 01 09 - 2015 01 13 00/820                          | - #840             | 10.00         |               |  |
|                 |           |              |         | - 8590                             | 공연제를 / 공연 정식                                            | - 2798             | 293           |               |  |
|                 |           |              |         | - 황동장소                             | 2987                                                    |                    |               |               |  |
|                 |           |              |         | - 봉시계목                             | したた ロウロ 有いまつ                                            |                    |               |               |  |
|                 |           |              |         | - 84148                            | 補い思ジはは思ジャレ思ジャレい思ジャル目                                    | 2)物:(1027)         |               |               |  |
|                 |           |              |         |                                    |                                                         |                    |               |               |  |
|                 |           |              |         | - 되었지만                             | 최양훈                                                     |                    |               |               |  |
|                 |           |              |         | - 핸드폰/권화                           | 123123123                                               |                    |               |               |  |
|                 |           |              |         | - 이미인                              | okston@nate.com                                         |                    |               |               |  |
|                 |           |              |         | - 주소                               | 사용특별시 중포구 중토 지하기) (중포27                                 | 0.111              |               |               |  |
|                 |           |              |         | - 정부파업                             | 10 a. 10 a.                                             |                    |               |               |  |
|                 |           |              |         | - 상태모면<br>- 기타사라                   | 1. 4. 16. 4                                             |                    |               |               |  |
|                 |           |              |         | = 봉사취소는 마이페이지 *<br>= 전장위소는 모집기간 안이 | 활동하기정보관리"에서 취소 할 수 있습니다.<br>( 해야 하며, 도접기간 이후 신청위소 횟수가 많 | 을 경우 추우 신청에 대하여 풀이 | 약이 맛을 수 있습니다. | 3             |  |
|                 |           |              |         | 의 다른 봉사자의 동등한 왕<br>() 유유           | 여기회 부여의 원활한 자원봉사 모집 운영을 위해                              | 아이 신중한 신청 부탁 드립니다. |               | 126971        |  |
|                 |           |              |         | 1 (710)                            |                                                         |                    | 201           | 5.01.06       |  |
|                 |           |              |         | ~~ 귀엽니다. ^!                        | Carl Generation Processing                              |                    |               |               |  |
|                 |           |              |         | <ul> <li>최성훈 (그린)</li> </ul>       |                                                         |                    | (1444)        | Lot Dr.       |  |

① 마이페이지 >맞춤봉사정보 를 클릭합니다.

- ② 해당 봉사제목을 클릭하면 활동하기 > 봉사자모집정보 상세페이지로 이동됩니다.
- ③ 신청하기 버튼을 클릭하면 신청이 완료됩니다.
- ④ 봉사내용을 스크랩할 수 있습니다.
- ⑤ 인쇄하기 버튼을 통해 상세 내용을 프린트 할 수 있습니다.

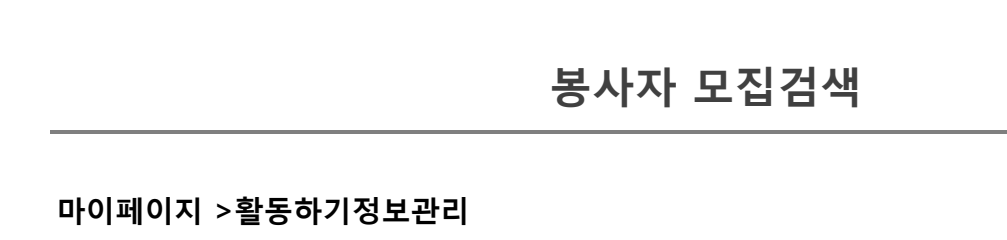

| 누구 문화체 | 육자원봉사        |                                |            | C    | 통합검색 검색  | 특허를 입력하세요 🔍 |  |  |  |  |
|--------|--------------|--------------------------------|------------|------|----------|-------------|--|--|--|--|
| 5      | 문화체육자원봉사소개   | 활동하기 - 우수문화체육                  | 다원봉사단 -    | 열린마당 | · 자료     | 실 운영센터      |  |  |  |  |
| 마이페이지  | ✿ Home > 미이퍼 | 이지 > <mark>활동하기정보관리</mark>     | Li.        | 2.7  | G        |             |  |  |  |  |
| 기본정보관리 | 활동하기         | 기정보관리                          | 100        | +    | 1        | 2           |  |  |  |  |
| 활동내역확인 | 봉사신          | 청 확인 활동하고 싶어요                  | 모집정보       | 스크랩  |          |             |  |  |  |  |
| 맞춤봉사정보 | ※ 신청한 봉사활동   | * 신청한 봉사철동에 대한 내역을 확인할 수 있습니다. |            |      |          |             |  |  |  |  |
| 그룹관리   | - 봉사활동       | - 봉사활동 내역 신형상태 🔻 Q 검색          |            |      |          |             |  |  |  |  |
| 게시글모음  |              |                                |            |      |          |             |  |  |  |  |
| 쪽지     | No.          | 봉사제목                           | 활동처명       | 모집상태 | 신청날짜     | 신청상태        |  |  |  |  |
|        | 5            | 테스트 체육 봉사제목                    | 테스트 활동처111 | 마감   | 15.01.06 | 선정          |  |  |  |  |
|        | 4            | 테스트 봉사제목                       | 테스트 활동처111 | 모집중  | 15.01.06 | 선경          |  |  |  |  |
|        | 3            | 테스트 데이터 책나르기                   | 테스트 활동처111 | 모집중  | 15.01.06 | 대기중 취소      |  |  |  |  |
|        | 2            | 꿈의 오케스트라 평택 자원봉사               | 경기평택문화원    | 마감   | 14.12.10 | 미기충         |  |  |  |  |
|        | 1            | 교육연극 지도해줄 자원봉사자를 찾습니다.         | 예술위        | 마감   | 14.12.10 | 선정          |  |  |  |  |
|        | ※ 마감된 모집정    | 보는 취소를 할 수 없습니다.               |            |      |          |             |  |  |  |  |
|        |              |                                |            |      |          |             |  |  |  |  |

Tip 1. 마이페이지 > 활동하기 정보관리 > 봉사신청 확인에서 '선정' 및 '대기' 상태를 확인할 수 있습니다.

Tip 2. 그룹회원 모집정보 신청에 대한 선정여부 확인은 그룹마이페이지에서 확인이 어려우며, 개 인회원 로그인을 하여 개인 마이페이지 > 활동하기 정보관리 > 봉사신청 확인에서 '선정' 및 '대기' 상태를 확인할 수 있습니다.

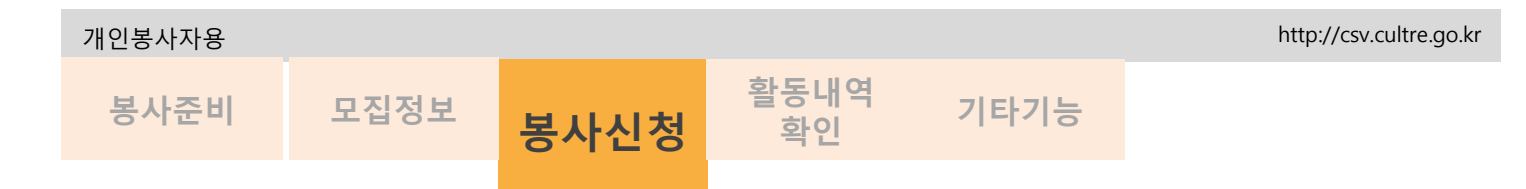

## 봉사자 모집정보를 통한 봉사신청

봉사를 신청합니다.

| 사사 모  | 집정보    | Ø | 56 1 |  |
|-------|--------|---|------|--|
| 신청    | 부사계목이면 |   |      |  |
| 0.111 |        |   |      |  |

③ 본인이 활동하고 싶은 모집정보에 **신청하기** 버튼을 클릭하고 어떻게 또는 왜 봉사하고 싶은지 등의 의지나 마음 또는 의견 등을 '내용' 란에 적고 확인 버튼을 누르면 봉사가 신청됩니다.

| (?) 해당 봉사 | <sup>1</sup> 자 <mark>모집정보를</mark> 스크랩 ㅎ | 가시겠습니까? |
|-----------|-----------------------------------------|---------|
|           |                                         |         |
|           | 확인                                      | 취소      |

④ **스크랩하기** 버튼을 누르면 봉사자 모집정보를 스크랩할 수 있습니다. 스크랩확인 : **마이페이지 > 활동하기정보관리-모집정보스크랩** 에서 확인이 가능합니다.

| 개인봉사자용 |      |      |            |      | http://csv.cultre.go.kr |
|--------|------|------|------------|------|-------------------------|
| 봉사준비   | 모집정보 | 봉사신청 | 활동내역<br>확인 | 기타기능 |                         |
|        |      |      |            |      |                         |

봉사 신청 확인

봉사신청 상태를 확인합니다.

| 날동하기정보          | 민관리           | T       | -     | 2        | a a    |                                       |
|-----------------|---------------|---------|-------|----------|--------|---------------------------------------|
| 봉사신청 확인         | 활동하고 싶어요      | 모집정보    | 넌 스크랩 |          |        | _                                     |
| 청한 봉사활동에 대한 내역을 | 을 확인할 수 있습니다. |         |       |          |        |                                       |
| - 봉사활동 내역       | 신청상태 💙        | Q.검색    | 1     |          |        | 첼 페이지 메시지                             |
| No.             | 봉사제목          | 활동처명    | 모집상태  | 신청날짜     | [취소]   | 2 선택한 봉사신청 확인을 취소하시겠습니까?              |
| 1               | 봉사제목입력        | 서울금천문화원 | 모집중   | 14.11.19 | 대기중 취소 | · · · · · · · · · · · · · · · · · · · |
| 감된 일감은 취소를 할 수  | 없습니다.         | 1       |       |          |        |                                       |

**마이페이지 > 활동하기정보관리 > 봉사신청 확인**에서 봉사신청상태를 확인할 수 있습니다.
 **취소버튼**을 통해 봉사신청을 취소할 수 있습니다.

※ 마감된 모집정보는 취소할 수 없습니다.

| No. 3  |        | 제목 |      |        | 작성일        |            |
|--------|--------|----|------|--------|------------|------------|
| 1 test | [782]] |    |      |        | 2014-12-08 |            |
|        |        |    | 제목   | test 🔤 |            |            |
|        |        |    | 작성자  | 최성훈    | 작성일        | 2014-12-08 |
|        |        |    | test |        |            |            |

## ③ 마이페이지 > 활동하기정보관리 > 활동하고싶어요 메인페이지 봉사하고싶어요 에 본인이 등록한 내용이 제공됩니다. ④ 수정/삭제버튼을 통해 글수정/삭제가 가능합니다.

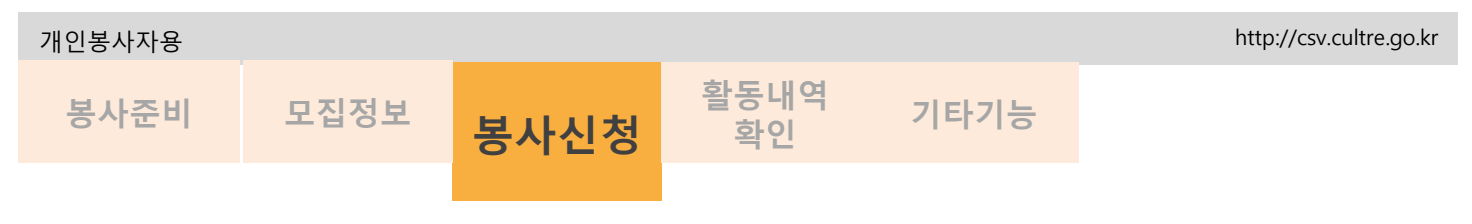

### "봉사하고 싶어요"등록

#### **활동하기 >봉사하고싶어요** 에서 봉사신청이 가능합니다.

|                                     |                                         |             | 봉.                       | 사하고 섬                 | RADE                                  |
|-------------------------------------|-----------------------------------------|-------------|--------------------------|-----------------------|---------------------------------------|
| 봉사하고 삼                              | 실어요<br>                                 |             | Y                        | 제목 *                  |                                       |
|                                     |                                         |             | .11                      | 작성자                   | Elive2                                |
| - 구분<br>- 제목, 내용<br>- 속 1건          | 선택회세요- •<br>전력 •                        | ( a#        | 1                        | 내용                    |                                       |
| No,<br>1 E(0):                      | <b>계목</b><br>노 종사를 하고 싶어요 ( <b>개인</b> ) | 작성자<br>테스트2 | <b>작성업</b><br>2014-11-14 |                       |                                       |
| 는 글 작성시 확인가입시 한<br>(전쟁 참고회서서 글 학생 확 | 방 보이의 개는것의가 같이 제공됩니다.<br>ICU/이 바랍니다     |             | 글쓰기                      | 1 원가인시 작<br>서서 글 작성 8 | 성화 분인의 제동 강보가 같이 제공됩니다.<br>수보시기 비랍니다. |

**활동하기 > 봉사하고싶어요** 에서 글쓰기 버튼을 통해 자신이 준비한 봉사와 관련된 내용을 등록 합니다.

| :사야고 싶어요                                         |                                       | \$  |            |
|--------------------------------------------------|---------------------------------------|-----|------------|
| 제목                                               | 피아노 봉사를 하고 싶어요.                       |     |            |
| 작성자                                              | 每点层2                                  | 작성임 | 2014-11-14 |
| 피아노 봉사를 (<br>피아노 봉사를 (<br>피아노 봉사를 (<br>피아노 봉사를 ( | 하고 싶어요.<br>하고 싶어요<br>하고 싫어요<br>하고 싫어요 |     |            |
|                                                  |                                       |     |            |
|                                                  |                                       |     |            |
| 옥북.                                              |                                       |     |            |

② 등록된 내용에 관심있는 활동처는 봉사자와 봉사내용을 확인 후, 쪽지나 이메일로 의사타진 후 연계될 경우, "봉사자모집정보"에 일감을 등록하여야 시간을 인증해 줄 수 있습니다.

#### ※ 글 작성 시 회원가입 시 작성한 본인의 재능정보가 같이 제공됩니다. 이점 참고하셔서 글 작성 해주시기 바랍니다.

#### 개인봉사자용

봉사준비

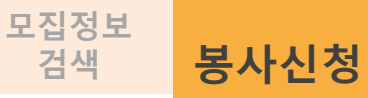

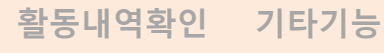

| +   | 구분         | 문화 🔘 체육              |                                                                        |                                                                                     |                                    |                                  |
|-----|------------|----------------------|------------------------------------------------------------------------|-------------------------------------------------------------------------------------|------------------------------------|----------------------------------|
| Ψş  | 지역선        | I택하세요~ 🖌선택하세요        | ~                                                                      |                                                                                     |                                    |                                  |
| u ( | 영역분        | 야별선택 ✔기능별선택 •        | · <u> </u>                                                             | 내용을 확인한니C                                                                           | ŀ.                                 |                                  |
| -   | 공간유형선      | ·택하세요~- 🖌            |                                                                        |                                                                                     |                                    | 스크랩 🗎 🖉 프린트 🖶                    |
| +   | 활동기간       |                      | 🙀 모집중                                                                  | 행사보조 및 다도운영                                                                         |                                    |                                  |
| s)  | 모집현황선      | 백하세요 🖌               | - 구분                                                                   | 🔽 문화 🔲 체육                                                                           | - 활동치명                             | 강원정선문화원                          |
| πŝ  | 내용검색       |                      | - 지역                                                                   | 강원도/정선군                                                                             |                                    |                                  |
| 3건  |            |                      | - 모집기간                                                                 | 2014.12.08 ~ 2014.12.12                                                             | - 활동시간                             | 19:00 ~ 21:00                    |
|     | 복사제목       | 치역                   | - 활동기간                                                                 | 2014.12.23 ~ 2014.12.23 [비정기]                                                       | - 모집인원                             | 5명                               |
|     | FII 7.0    |                      | - 활동영역                                                                 | 축제행사 / 안내 질서 및 편의서비스                                                                | - 공간유형                             | · 공연장                            |
|     | 테스트중       | 전라북도 /<br>순창군        | - 활동장소                                                                 | 정선문화예술회관                                                                            |                                    |                                  |
|     | 봉사체목이인력된니다 | 부산광역시 /              | - 봉사계목                                                                 | 행사보조 및 다도운영                                                                         |                                    |                                  |
|     | 봉사제목입력     | 동구<br>서울특별시 /<br>금천구 | - 봉사내용                                                                 | 행사 일정표 배부<br>행사장 로비 다도사음대 운영<br>공연장 음식물 반입 금지 안내 및 질서 유지                            |                                    |                                  |
|     |            |                      | > 모집자경보                                                                |                                                                                     |                                    |                                  |
|     |            |                      | - 담당자명                                                                 | 素段的                                                                                 |                                    |                                  |
|     |            |                      | - 핸드폰/전화                                                               | 033-562-5471                                                                        |                                    |                                  |
|     |            |                      | - 이매일                                                                  | jsec5471@kecf.or.kr                                                                 |                                    |                                  |
|     |            |                      | - 주소                                                                   | 강원도 정선군 정선읍 봉양 5갈 43                                                                |                                    |                                  |
|     |            |                      | - 첨부파일                                                                 |                                                                                     |                                    |                                  |
|     |            |                      | - 상해보험                                                                 | [다유 토무                                                                              |                                    |                                  |
|     |            |                      | - 기타사망<br>※ 봉사취소는 마이페이지 않<br>※ 신청취소는 모집기간 안여<br>※ 다른 봉사자의 동등한 참여<br>목록 | 발동하기정보관리"에서 취소 할 수 있습니다.<br>해야 하며, 모칩기간 이후 신청취소 헛수가 많<br>취기회 부여와 원활한 자원봉사 모집 운영을 위? | 을 경우 추후 신청에 대하여<br>하며 신중한 신청 부탁 드립 | 여불이익이 있을 수 있습니다.<br>입니다.<br>신청하기 |

## ③ 봉사자 모집정보를 통해 활동처와 연계된 모집정보를 찾습니다. ④ 내용 확인 후, 신청하기 버튼을 통해 봉사를 신청합니다.

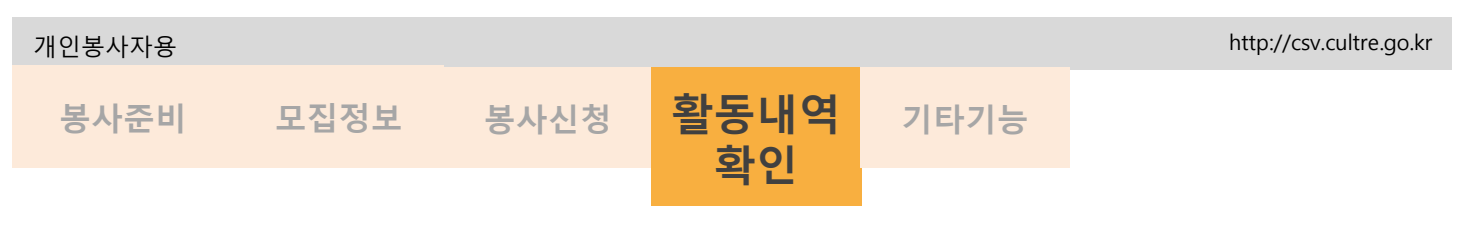

봉사실적 확인

마이페이지 >활동내역확인을 통해 봉사실적을 확인합니다.

| 활동내역                                                                                                    | 마일리지 내역                                                                                             |                                                                                                    |           |             |                                            |                                                               |
|----------------------------------------------------------------------------------------------------|----------------------------------------------------------------------------------------------------|----------------------------------------------------------------------------------------------------|-----------|-------------|--------------------------------------------|---------------------------------------------------------------|
| 봉사활동 후 활동                                                                                                    | 1역의 실적을 확인할 <mark>수</mark> 있습니다.                                                                    |                                                                                                    |           |             |                                            |                                                               |
| <mark>길동</mark> 님 총 봉사시?                                                                                                    | : 층 <mark>100시간100분/봉사욋수 : 총10</mark> 건/마일리지                                                        | 9999                                                                                                  |           |             |                                            |                                                               |
| - 봉사기간                                                                                                    |                                                                                                    | ~                                                                                                    |           | -           |                                            |                                                               |
| - 영역선택                                                                                                    | 11111111                                                                                            | ♥ 명약상체보기                                                                                              | 1         |             |                                            |                                                               |
| - 봉사제목                                                                                                    | 1                                                                                                   |                                                                                                    |           | ( ৭ শ্বশ্ব  |                                            | -                                                             |
| 실하는 봉사를 선택한 3                                                                                                    | 확인서를 충력하시기 바랍니다.                                                                                    |                                                                                                    |           |             |                                            |                                                               |
| vo. 기관명                                                                                                    | 봉사제목                                                                                                | 영역                                                                                                    | 지역        | 실적시간        | 기간                                         |                                                               |
|                                                                                                    | 검색된 자료기                                                                                             | 없습니다!                                                                                                 |           |             |                                            |                                                               |
| 3 강남문회의                                                                                                    | 원대미술을 설명해 줄 큐레이트 큐레이트 …                                                                             | 음악/노래부르기                                                                                              | 서출/강남     | 24171       | 14.09.18~                                  | Π                                                             |
| 00240                                                                                                    |                                                                                                    |                                                                                                    | - HELINGH | (#2(04))    | 14.09.28                                   |                                                               |
| 2 강남문화원                                                                                                    | 원대미술을 실명해 줄 규레이드…                                                                                   | 음악/노래부드기                                                                                              | 서물/강남     | 2시간         | 14.09.18~<br>14.09.28                      |                                                               |
| 1 강남문화원                                                                                                    | 현대미술을 설명해 줄 큐레이트…                                                                                   | 음악/노래부르기                                                                                              | 서물/강남     | 2시간         | 14.09.18~<br>14.09.28                      |                                                               |
|                                                                                                    |                                                                                                    | <b>FI H G</b>                                                                                         | 겨추려       | 91 <b>6</b> |                                            | 2                                                             |
|                                                                                                    |                                                                                                    |                                                                                                    |           |             |                                            |                                                               |
| <b>동내역</b> 혹<br><sub>활동내역</sub>                                                                                                    | 확인 7                                                                                                | 6                                                                                                    | 2         | Se          | 13                                         |                                                               |
| 발동내역<br>활동내역<br>홈페이지의 마일리<br>길동님 총 봉사지간<br>- 기간<br>- 구분<br>- 내용                                                                                  | 확인 마일리지 내역<br>마일리지 내역<br>지 내역을 확인할 수 있습니다.<br>: 총100시간100분/봉사윗수 : 총10건/마일리지<br>111111111 ▼          | 19999<br>1 ~                                                                                          | 2         |             |                                            |                                                               |
| 활동내역           활동내역           통폐이지의 매일리           I등님층 봉사지건           · 기간           · 구분           · 내용                                         | 확인 마일리지 내역<br>지 내역을 확인할 수 있습니다.<br>: 송 100시[간100분/봉사윗수 : 송 10건/마일리지<br>1 11111111                   | 19999<br>2 ~                                                                                          | 2         |             |                                            |                                                               |
| 활동내역           핵정대이지의 마일과           객이지의 마일과           · 기간           · 기간           · 구분           · 내용           · 시프로 식적하였으로 3           · 그부 | 확인<br>마일리지 내역<br>지 내역을 확인할 수 있습니다.<br>: 총100시간100분/봉사윗수 : 총10건/마일리지<br>: 111111111 또<br>111111111 또 | 19999<br>1 ×                                                                                          |           |             |                                            |                                                               |
| ·동내역<br>활동내역<br>************************************                                                                                             | 학인                                                                                                  |                                                                                                    |           |             | <b>1</b><br><b>1</b><br><b>1</b>           |                                                               |
| ·동내역 :<br>활동내역<br>5월 : 동 · 사시간<br>- 기간<br>- 내용<br>- 내용<br>- 고환<br>- 장자 핫                                                                         | 같인     ································                                                             | 19999<br>2 ~                                                                                          |           |             | 2 14.09<br>14.09                           | 3                                                             |
| 발동내역           활동내역           ************************************                                                                               | 한인    ·····························                                                                 | 19999<br>1 ~ [<br>2 @ UP!<br>2 @ UP!<br>4<br>4<br>4<br>4<br>4<br>4<br>4<br>4<br>4<br>4<br>4<br>4<br>4 |           |             | 2<br>2<br>14.09<br>14.09<br>14.09<br>14.09 | 3<br>1<br>1<br>1<br>8<br>-<br>2<br>8<br>1<br>8<br>-<br>2<br>8 |

#### ※그룹리더가 승인을 해 주어야만 최종 그룹회원이 될 수 있습니다.

경제가 월승궁 이어야면,그룹와원이 될 수 있습니다.

| ☆ 마이페이지 - 그르기기 에너 ▲ 스티 그르이 나테르 힘이할 ▲ 이소나티 |  |
|-------------------------------------------|--|
| ④ 바이페이지 >그눔관리 에서 소속된 그눔의 상태를 확인할 수 있습니다.  |  |
|                                           |  |
| 사태가 "화도즈" 이어아마 그르히의이 되 수 이스니다             |  |

| 이페이지      | 由 Hotel > 010[0](0](1] > <mark>二接登码</mark> | F               | 6.0            | N. K | -                                                                                                    |                                         |                                                           |                                                                                                    |                                                                             |           |            |
|-----------|--------------------------------------------|-----------------|----------------|------|----------------------------------------------------------------------------------------------------|-----------------------------------------|-----------------------------------------------------------|----------------------------------------------------------------------------------------------------|-----------------------------------------------------------------------------|-----------|------------|
| 기분정보관리    | 그룹관리                                       | TV              |                | 2    | 37 A                                                                                                    |                                         |                                                           |                                                                                                    |                                                                             |           |            |
| 활동하기정보관리  |                                            |                 |                | -2-  |                                                                                                    |                                         |                                                           |                                                                                                    |                                                                             |           |            |
| 동내역확인     |                                            |                 |                | 상태족  | 확인                                                                                                    |                                         |                                                           |                                                                                                    |                                                                             |           |            |
| 중봉사정보     | ····································       | > 있습니다.         |                |      |                                                                                                    |                                         |                                                           |                                                                                                    |                                                                             |           |            |
| 물건리       | No. 그#영                                    | 주활동영역           | 주활동지역          | સવા  |                                                                                                    |                                         |                                                           |                                                                                                    |                                                                             |           |            |
|           |                                            |                 |                |      |                                                                                                    |                                         |                                                           |                                                                                                    |                                                                             |           |            |
| 서글모음      | 1 비스트그램                                    | 인문정신 / 당연 강달 고파 | 서홍특별시/강남구      | 요청   |                                                                                                    |                                         |                                                           | _                                                                                                    |                                                                             |           |            |
| 나글모음<br>지 |                                            | 인분형신 / 8년 양습 교육 | 서플특별시/강남구      | na I | 지이퍼이지                                                                                                    | ité Home > f                            | 이페이지 > 그룹현리                                               |                                                                                                    |                                                                             |           |            |
| 지         |                                            | 민준당신/ 6년 66 교육  | 서흥특별시 강남구      |      | 고<br>가이퍼이지<br>기본정보관리                                                                                                    | ·······                                 | 이아파이지 > 그루한리<br>관리                                        | 5                                                                                                    | ~ <u>?</u> - S                                                              | D         | 3          |
| 지         | 1 6/223                                    | 0890/809624     | 서울특별시/강남구      | πa   | 다.<br>· · · · · · · · · · · · · · · · · · ·                                                                                                     | *******<br>그룹                           | 이페이지 > 그룹한식<br>과리                                         | T                                                                                                    | 5 4 - S                                                                     | P         | 3          |
| 치         |                                            | 0890/609624     | 서플럭웨사/강남구      |      |                                                                                                    | *Home > C                               | 101페이지 > 그룹한리<br>과리                                       | T                                                                                                    | 5 <b>2</b> - 5                                                              | 상태홈       | 37<br>51 ( |
| 지         | 1 9,453                                    | 만분정신 4년 4월 24   | 서울려보시안남구       |      | 그         그         그 | e Home > C<br>二置<br>(日本教授)              | 101페이지 > <mark>그룹한리</mark><br><b>관리</b><br>그룹의 상태를 확인할    | 1+320419.                                                                                                    | 5 <u>2</u> -                                                                | 상태혹       | 종<br>확·    |
| 시골오용<br>지 | 1 ELEIS                                    | 0250/0296.24    | 사용학회·사망남구      | 19   | 기본정보관리           활동하기정보관리           활동내역확인           막승장사정보           그동관리                                                                                                    | & Home > C<br>二電子<br>(日本執知:<br>No.      | 101페이지 > <u>그룹한리</u><br><b>관리</b><br>그룹의 상태를 확인할<br>그름명   | ۲<br>• አመሬካ다.<br>جهینوم                                                                                                    | <del>с с с с с с с с с с с с с с с с с с с </del>                           | 상태혹       | )<br>각 (   |
| 지         | 802A)F F                                   | 0250/0296.24    | 시뮬레벨(AU)(19년구) | 1.5  |                                                                                                    | + Home > C<br>二言子<br>(日本約日)<br>No.<br>1 | 10 페이지 > 그룹관리<br><b>과리</b><br>그룹의 상태를 확인될<br>그름명<br>원스트그룹 | المحمد المحمد المحم<br>المحمد المحمد المحمد المحمد المحمد المحمد المحمد المحمد المحمد المحمد المحمد المحمد المحمد المحمد المحمد المحم | <b>৫ জিলেন্দ্র বিশিক্ষির</b><br><b>শ্বরুত্রপার্শ</b><br>শরুত্রজন্মের্থিয়ের | 상태호<br>생태 | 가<br>각 (   |

① 열린마당 >그룹커뮤니티에 들어옵니다. 그룹리스트화면에서 해당제목을 클릭합니다.

③ "그룹가입신청 하시겠습니까?" 확인 창이 제공되면 확인버튼을 클릭하면 그룹회원가입신청이

② 상세페이지에서 **그룹가입신청** 버튼을 클릭합니다.

그룹커뮤니티

그룹커뮤니티

그룹리스트

[그룹가입신청] 2 - <del>문화, 체육</del> 선택 ○문화 ○체육 · 테스트그룹 그룹가입신청 - 구분 --선택하세요-- 🗸 [자랑해요] 날다람쥐 그룹소개합니다. - 제목, 내용 Y 제목 조회수:39 작성일:2014-11-14 날다랑쥐 그룬소개한니다 \*총 1건 별다람위 그룹소개합니다. 날다람쥐 그룹소개합니다. 날다람쥐 그룹소개합니다. 날다람쥐 그룹소개합니다. No. 구분 그릇명 제목 23 웹 페이지 메시지 날다랑쥐 그쿱소개합니다 [문화] 날다람쥐 그룹소개합니 1 날다랑쥐 그룹소개합니다 날다랑쥐 그룹소개합니다 날다랑쥐 그룹소개합니다 자랑해요 테스트그룹 그름가입 신청하시겠습니까? 3 2.8 확인 취소

그룹회원으로 가입하면 그룹으로도 활동이 가능합니다.

그룹커뮤니티

그룹에 회원으로 가입 신청

#### 개인봉사자용 활동내역 모집정보 봉사신청 봉사준비 화인 기타기능

| 개인봉사자용 |      |      |            |      | http://csv.cultre.go.kr |
|--------|------|------|------------|------|-------------------------|
| 봉사준비   | 모집정보 | 봉사신청 | 활동내역확<br>인 | 기타기능 |                         |
|        |      |      |            |      |                         |

| 룹커뮤니E  | E        |                 |                 |               |               |
|--------|----------|-----------------|-----------------|---------------|---------------|
| 그룹커뮤니티 | 그룹리스트    |                 |                 | 웹 페이지 메시지     | 23            |
| - 구분   | ○문화 ○체육  |                 |                 |               |               |
| - 지역   | 시도선택 💙시  | 군구선택~ ♥         |                 | 🕢 그름가입 신청하시겠을 | :<br>:<br>나까? |
| - 영역   | 분야별선택 💙기 | 능별선택~- 💙        |                 |               | -4452-54      |
| - 그룹명  |          | <b>ि</b> ब      | 색               |               |               |
| No. 구분 | 그룹명      | 활동영역            | [가입하기           | 확인            | 취소            |
| 1 문화   | 테스트그쿱    | 인문정신 / 강연·강습·교육 | 서울특별시/강남 구 기업하기 |               | )             |

- 열린마당 >그룹커뮤니티 -그룹리스트에서도 그룹가입이 가능합니다.
- ① 가입하기버튼을 클릭합니다.
- ② "그룹가입신청 하시겠습니까?" 확인 창이 제공되면 확인버튼을 클릭하면 그룹회원가입신청이 완료됩니다.

| 25      |
|---------|
| 상태확     |
|         |
| 상태      |
| /P 1988 |
|         |
|         |
|         |

| 🖸 소속된 | 그룹의 상태를 확인할   | 날수 있습니다.        |           |    |    |
|-------|---------------|-----------------|-----------|----|----|
| No.   | 그룹명           | 주활동영역           | 주활동지역     | 상태 | 선택 |
| 1     | 테스트그룹         | 인문정신 / 강연·강습·교육 | 서울특별시/강남구 | 요청 | J  |
| ( 189 | <b>4</b><br>均 |                 |           |    |    |

- ③ 마이페이지 >그룹관리 에서 소속된 그룹의 상태를 확인할 수 있습니다. 상태가 "활동중" 이어야만, 그룹회원이 될 수 있습니다.
- ④ 그룹에서 회원 탈퇴를 할 수 있습니다.
   그룹관리에서 탈퇴할 그룹을 체크한 후, 그룹탈퇴를 누르면 그룹에서 회원탈퇴가 됩니다.

| 기간           | H                                                                                                    | 모집정보 흥                                                                                                    | <b>룡사신</b> 청                                                                                                    | 글 등 네 ㅋ<br>화 이                                                                                                    | 기타기노                  | _                                                                                                    |                                                                                                    |
|--------------|----------------------------------------------------------------------------------------------------|----------------------------------------------------------------------------------------------------|----------------------------------------------------------------------------------------------------|----------------------------------------------------------------------------------------------------|-----------------------|----------------------------------------------------------------------------------------------------|----------------------------------------------------------------------------------------------------|
|              |                                                                                                    |                                                                                                    |                                                                                                    | 46                                                                                                    | 1-1712                |                                                                                                    |                                                                                                    |
|              |                                                                                                    |                                                                                                    | 쪽지기                                                                                                    | 는 확용;                                                                                                    | 하기                    |                                                                                                    |                                                                                                    |
|              |                                                                                                    |                                                                                                    |                                                                                                    |                                                                                                    | -1+1                  |                                                                                                    |                                                                                                    |
|              | 쪽지                                                                                                    | 보내기, 쪽지받기                                                                                                    | 를 통해 봉사홀                                                                                                    | 남동에 대한 호<br>[조                                                                                                    | [위등 <u>간</u> 의 의사     | <b>ት소통이 가능</b> ኛ                                                                                                    | 합니다.                                                                                                    |
|              | •                                                                                                    |                                                                                                    | [테스트2]님이 로그?                                                                                                    | 【=<br>빈하셨습니다.   로그아웃                                                                                                    | 쪽지 바이페이지   활          | 동메뉴얼   봉자C리포트                                                                                                    | 팝업보기 🖡 🖢                                                                                                    |
| i            | 🕇 문화                                                                                                    | 체육자원봉사                                                                                                    |                                                                                                    |                                                                                                    | C                     | 통합검색 검색어를 입                                                                                                    | াৰ্কাগান্দ্ৰ <b>০</b>                                                                                                    |
|              |                                                                                                    | 문화체육자원봉사소개                                                                                                    | 활동하기 -                                                                                                    | 우수문화체육자원                                                                                                    | 봉사단 열린마               | 당 - 자료실 -                                                                                                    | 운영센터 -                                                                                                    |
|              |                                                                                                    |                                                                                                    |                                                                                                    |                                                                                                    |                       |                                                                                                    |                                                                                                    |
|              |                                                                                                    |                                                                                                    |                                                                                                    |                                                                                                    |                       |                                                                                                    |                                                                                                    |
| <u>ح ۲</u> ۱ |                                                                                                    |                                                                                                    |                                                                                                    |                                                                                                    |                       | 4                                                                                                    |                                                                                                    |
| 쪽지           |                                                                                                    | 1                                                                                                    | 50 3                                                                                                    | 받는사람                                                                                                    |                       | 4<br>(3)                                                                                                    |                                                                                                    |
| 쪽지           | 수신함                                                                                                    | 2                                                                                                    | 50 3                                                                                                    | 받는사람                                                                                                    |                       | <u>حق</u>                                                                                                    |                                                                                                    |
| 쪽지           | 수신함                                                                                                    | 2<br><sup>堂</sup> 赴登                                                                                                    |                                                                                                    | 받는사람                                                                                                    |                       | <u>Z</u> ą                                                                                                    |                                                                                                    |
| 쪽 <b>지</b>   | 수신함<br>보낸사감                                                                                                    | 발신함<br>발신함<br>내용                                                                                                    | 年初公71<br>呈初                                                                                                    | 발는사람<br>                                                                                                    |                       | <u>Z</u> ą                                                                                                    |                                                                                                    |
| 쪽 <b>지</b>   | <mark>수신함</mark><br>보낸사람<br>test11                                                                                                    | 발신화           발신화           내용           적는 가산책목회입니다. 만나서 반값습니다. 봉각불리                                                                                                    | <u>홍치스기</u><br>보세<br>범덕루바-라-~ 이 14-11-17 [21-37                                                                                    | 받는사람<br>나용                                                                                                    |                       | <u><u></u><u></u><u></u><u></u><u></u><u></u><u></u><u></u><u></u><u></u><u></u><u></u><u></u><u></u><u></u><u></u><u></u><u></u><u></u></u> |                                                                                                    |
| <b>쪽지</b>    | <mark>보신함</mark><br>보낸사감<br>test11<br>test4                                                                                                    | 방신항<br>발신한<br>내용<br>제는 가산체육회입니다. 만내서 반갑습니다. 불러볼리<br>역제을 입니다. 약지를 쓰고 있습니                                                                                                    | <mark>옥사쓰기</mark><br>보르르바-리ko 14-11-17 [21:37<br>다. 14-11-14 [17:27                                                                | 발는사람<br>내용                                                                                                    |                       | <u><u></u><u></u><u></u><u></u><u></u><u></u><u></u><u></u><u></u><u></u><u></u><u></u><u></u><u></u><u></u><u></u><u></u><u></u><u></u></u> |                                                                                                    |
| 쪽 <b>지</b>   | <mark>보면사람</mark><br>test11<br>test4<br>test1                                                                                                    | 발신함<br>발신함<br>객은 가산체육회입니다. 만나서 반값습니다. 통락령주<br>'적거를 합니다. 적거를 쓰고 있습니<br>tet                                                                                                    | <mark>목지쓰기<br/>날짜</mark><br>날려준비는리는추이 14-11-17 [21:37<br>다. 14-11-14 [17:27<br>14-11-07 [16:08                                     | 발는사람<br>내용                                                                                                    |                       | <u>Z</u> ą                                                                                                    | 6                                                                                                    |
| 쪽지<br>       | <mark>분년사람</mark><br>test11<br>test4<br>test1                                                                                                    | 2<br>발신함<br>내용<br>제는 가난체육회입니다. 만나서 번갑습니다. 불락불력<br>'축계은 습니다. 축계는 쓰고 있습니<br>tet                                                                                                    | <mark>옥신쓰기 날짜</mark><br>1월려르바-라-★ 0 14-11-17 [21:37<br>[다. 14-11-14[17:27<br>14-11-07 [16:08                                       | 발는사람<br>48<br>48                                                                                                    |                       | <u>Zğ</u>                                                                                                    | <mark>ष्</mark> थ द                                                                                                    |
| 쪽지<br>       | 수신함<br>보낸사람<br>test11<br>test4<br>test1                                                                                                    | 방신함<br>발신함<br>제는 가산체육회입니다. 인니셔 반갑습니다. 불락범리<br>제지를 합니다. 적지를 쓰고 있습니<br>test                                                                                                    | <mark>목지쓰기<br/>날짜</mark><br>날루루르바는리는추이 14-11-17 [21:37<br>다. 14-11-14 [17:27<br>14-11-07 [16:08                                    | <u>в</u><br>2<br>4<br>8<br>4<br>8                                                                                                    |                       | <u>2</u>                                                                                                    | <mark>्र श्</mark> रि                                                                                                    |
|              | 수신항<br>보낸사람<br>test11<br>test4<br>test1                                                                                                    | 발신함<br>보신함<br>제는 가산체육최입니다. 만나서 반갑습니다. 북라클러<br>육자를 습니다. 목자를 쓰고 있습니<br>15대                                                                                                    | <mark>홍지스기<br/>날짜</mark><br>명브린르바-리>이 14-11-17[21-37<br>다. 14-11-14[17-27<br>14-11-07[16:08                                        |                                                                                                    |                       | <u>Zğ</u>                                                                                                    | <mark>ि श्</mark> रि                                                                                                    |
|              | 수신함<br>보낸사감<br>test11<br>test4<br>test1<br>test1                                                                                                    | 방신황<br>발신황<br>내문<br>제는 가산체육회입니다. 안너서 반갑습니다. 날라빌려<br>제지를 습니다. 북지를 쓰고 있습니<br>161                                                                                                    |                                                                                                    | B     B     B     C     C | 124                   | <u>2</u>                                                                                                    | <mark>ि श्</mark> र                                                                                                    |
| 쪽지<br>       | 수신철<br>보낸사감<br>test11<br>test4<br>test1<br>test1<br>test4<br>test1                                                                                                    | 발신함         내용           채는 가난채목최입니다. 만나서 반값습니다. 목과물로<br>'목가운 읍니다. 목가물 쓰고 있습니<br>'Et'                                                                                                    |                                                                                                    | 世上小部<br>48<br>48<br>5<br>7<br>7<br>7<br>7<br>7<br>7<br>7<br>7<br>7<br>7<br>7<br>7<br>7<br>7<br>7<br>7<br>7<br>7                                                                                                    | IZ44                  | <u>2</u>                                                                                                    | <u>ि मेर</u> ी द                                                                                                    |
|              | 수신함<br>보낸사람<br>test11<br>test4<br>test1<br>1.룹연<br>화원D<br>test4                                                                                                    | 발신항         내용           내는 기산체육최입니다. 만너서 반갑습니다. 방려보려고<br>제치를 만나다. 해치를 쓰고 있습니         방려보려고           제치를 다다. 여치를 쓰고 있습니         방려보려고           도로         방법                                                                                                    | <mark>북시스기 날짜</mark><br>1월르(프랑나-리-차이 14-11-17 [21-37<br>[5]. 14-11-14[17-27<br>14-11-07 [16:08<br>14-11-07 [16:08<br>회원상태<br>부 월동중 | ₽ЕАКР                                                                                                    | ॑॑॑॑॑┤                | 전<br>전<br>의 이름이나 아이디를 압력하세요.                                                                                                    | 6<br>म्रथ<br>                                                                                                    |
| 쪽지<br>       | 수신철  보발사람  test11 test4 test1  test4 test1  test4 test1  test4 test4 te | 발신함         내용           내는 가신체육최입니다. 만나서 반값습니다. 복과분력         목자운 습니다. 목자를 쓰고 있습니           내다         비료           보다         비료           도당         도당           도당         대용           도당         대용 | 부 활동종<br>왕동중                                                                                                    | 발는사람           내용                                                                                                    | [<br>]<br>乙<br>【<br>】 | <u>조</u> 회<br>역 이름이나 아이디를 압력하세요.<br>회원명                                                                                                    | <u>(학인</u> 6<br>목<br>(학원) 목<br>(학원) (학원) (학원) (학원) (학원) (학원) (학원) (학원) |

- ① 사이트 상단 쪽지를 클릭합니다.
- ② 수신함, 발신함 버튼을 통해 쪽지를 확인합니다.
- ③ 쪽지쓰기를 통해 회원들과 커뮤니티를 진행합니다.
- ④ 받는사람에 회원의 이름이나 아이디를 검색합니다.
- ⑤ 검색된 리스트에서 보내고자 하는 회원을 선택 후 '확인'을 클릭합니다.
- ⑥ 내용을 입력 후 '확인'을 클릭합니다.

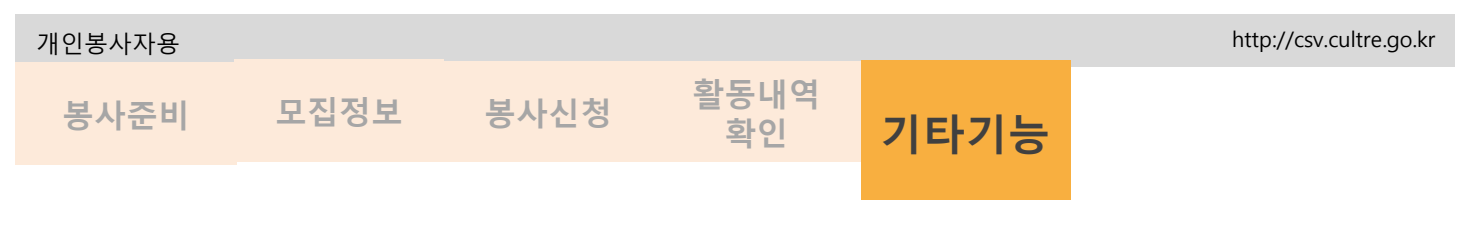

### 봉사후기 참여하기

#### 봉사참여를 통해 현장에서 느낀점을 회원들과 함께 공유할 수 있습니다. 댓글참여와 콘텐츠 추천이 가능합니다.

열린마당 >활동후기

|        |      |      |      |          |      |                                                               | <u>·</u> 활동후기             |                                           |  |  |  |
|--------|------|------|------|----------|------|---------------------------------------------------------------|---------------------------|-------------------------------------------|--|--|--|
|        |      |      |      |          | IX.  |                                                               | 작성자 : 테스트2 봉사장소 : 활동후기입니다 | 과. · 조회수 : 12 · 추천 · 0 · 작성일 : 2014 .11 . |  |  |  |
| 동후기    |      |      |      |          |      | 활동후기입니다. 활동후기입니다. 활동후기입니다. 활동후기입니다 활동후기입니다. 활동후기입니다. 활동후기입니다. |                           |                                           |  |  |  |
| 제목, 내용 | 전체 🔻 |      | Q 검색 |          |      | 첨부파일                                                          |                           |                                           |  |  |  |
| 1      | 봉사제목 | 작성자  | 추천   | 작성일      | হর   | <u> १</u> इ                                                   |                           |                                           |  |  |  |
| 활동후기   |      | 테스트2 | 0    | 14.11.21 | 10   |                                                               |                           |                                           |  |  |  |
| 제목입니다. |      | 웹마스터 | 0    | 14.11.21 | 3    | ▲ 이전글                                                         | 제목입니다.                    | 2014.11                                   |  |  |  |
|        |      |      |      |          | 2×21 | ▼ 다음글                                                         | 다음글이 없습니다.                |                                           |  |  |  |
|        |      |      |      |          |      | • 1 개의 댓글                                                     |                           |                                           |  |  |  |
|        |      |      |      |          |      | 👬 테스트41                                                       | 2014-11-24 11:19          | 48 <u>4</u>                               |  |  |  |
|        |      |      |      |          |      | 덧굴참여합니다                                                       |                           |                                           |  |  |  |
|        |      |      |      |          |      |                                                               |                           |                                           |  |  |  |
|        |      |      |      |          |      |                                                               |                           |                                           |  |  |  |
|        |      |      |      |          |      |                                                               |                           | 등록                                        |  |  |  |
|        |      |      |      |          |      |                                                               |                           |                                           |  |  |  |

- ① 문화체육자원봉사 회원이라면 누구나 글쓰기가 가능합니다.
- ② 추천하기 버튼을 통해 회원의 내용을 추천할 수 있습니다.
- ③ 댓글참여가 가능합니다.

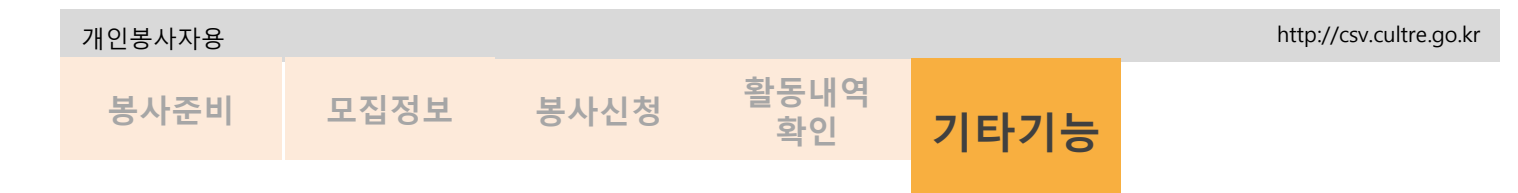

## 봉사후기 참여하기

#### 다양한 미디어를 통해 봉사후기를 회원들과 함께 공유할 수 있습니다. 댓글참여와 콘텐츠 추천이 가능합니다.

열린마당 >UCC

| UCC<br>AD<br>SGA<br>AD<br>SGA | UCC<br>사진 동영상<br>- 제목, 내용 전체<br>@ 당양성제스트입니다.<br>@ 당양성제스트입니다.<br>전체 • | (C)<br>(C)<br>(C)<br>(C)<br>(C)<br>(C)<br>(C)<br>(C)<br>(C)<br>(C) |
|----------------------------------------------------------------------------------------------------|----------------------------------------------------------------------|--------------------------------------------------------------------|
| 사본       UCC test         봉사장소: 동사청소입니다.       봉사자역입니다.         공식상일: 2014.11.24       각성일: 2014.11.24         공식사진입니다.       응사사진입니다.         봉사진입니다.       명) Chrysenthemum.jpg         방 Koala.jpg       명) Chrysenthemum.jpg         방 Koala.jpg       (1) Chrysenthemum.jpg         방 Koala.jpg       (1) Chrysenthemum.jpg         (1) Chrysenthemum.jpg       (1) Chrysenthemum.jpg         (2) Koala.jpg       (2) Chrysenthemum.jpg         (2) Koala.jpg       (2) Chrysenthemum.jpg         (2) Koala.jpg       (2) Chrysenthemum.jpg                                                                                                    |                                                                      |                                                                    |
| 옥종     수경     석계       ▲ 이전균     이전금이 없습니다.       ▼ 다음균     다음료이 없습니다.       • 17/3 댓글       ● 다음료 2     2014-11-24 1504       과미있어요-                                                                                                    |                                                                      |                                                                    |

다양한 미디어 사진과 동영상 통해 봉사후기를 참여할 수 있습니다.

| 개인봉사자용 |            |      |            |      | http://csv.cultre.go.kr |
|--------|------------|------|------------|------|-------------------------|
| 봉사준비   | 모집정보<br>검색 | 봉사신청 | 활동내역<br>확인 | 기타기능 |                         |

## 다양한 콘텐츠 제공

#### 다양한 봉사정보를 나누고 공유할 수 있습니다.

|                             | 나누기 📕                                                                                                    |                                             | 0                                                      |                                                                            | 활동후기                                 |                                                                                                    |                   | 10                                                                                              | N. CO       | A A A A A A A A A A A A A A A A A A A |
|-----------------------------|----------------------------------------------------------------------------------------------------|---------------------------------------------|--------------------------------------------------------|----------------------------------------------------------------------------|--------------------------------------|----------------------------------------------------------------------------------------------------|-------------------|-------------------------------------------------------------------------------------------------|-------------|---------------------------------------|
| - 구분                        | 문화〇 체육〇                                                                                                    |                                             |                                                        |                                                                            | - 계목, 내용                             | 전체 🔻                                                                                                    |                   | Q 검색                                                                                            |             |                                       |
| - 계목 <mark>,</mark> 내용      | 제목                                                                                                    |                                             | (م                                                     | 검색                                                                         |                                      |                                                                                                    | 71.64             |                                                                                                 | 711401      |                                       |
| D.                          | 봉사제목                                                                                                    | 작성자                                         | 추천                                                     | 작성일                                                                        | No.<br>2 활동후기                        | 용사세곡                                                                                                    | 적성자<br>테스트2       | 주전<br>0                                                                                         | 4789        | 10                                    |
|                             | 체육해요 우리                                                                                                    | 가산체육회                                       | 1                                                      | 2014-11-14                                                                 | 1 제목입니다.                             |                                                                                                    | 웹마스터              | 0                                                                                               | 14.11.21    | з                                     |
|                             | 소식정보 나누기 입니다.                                                                                                    | 테스트그룹                                       | 1                                                      | 2014-11-14                                                                 |                                      |                                                                                                    |                   |                                                                                                 | (           | 글쓰기                                   |
|                             | 소식정보나누기 체목입니다.                                                                                                    | 김미경                                         | 1                                                      | 2014-11-14                                                                 |                                      |                                                                                                    |                   |                                                                                                 |             |                                       |
| 사진<br>- 제목, 내용<br>@ UCC1est | 동영상<br>  구분 전체 <b>교</b>                                                                                                    |                                             | Q <sup>244</sup>                                       |                                                                            | <mark>이벤트</mark><br>- 구분<br>- 계무, 내용 | 말달기 이벤트<br>전체 •<br>전체 •                                                                                                    |                   |                                                                                                 | • বস্ত্রশ্ব |                                       |
|                             |                                                                                                    |                                             |                                                        |                                                                            | No.                                  | 제목                                                                                                    | 212               | ł                                                                                               | 추천          | 상태                                    |
|                             | 1-24                                                                                                    |                                             | 시간                                                     | 옮리기                                                                        | 1 이벤트 랔거0                            | 8-                                                                                                    | 2014.11.03<br>.27 | ~ 2014 .11                                                                                      | 0           | 199                                   |
|                             | 124 <b>1</b> 00                                                                                                    |                                             |                                                        |                                                                            | 1 이번트 알거?                            | 18~<br>연구/정책/학습 자료실<br>연구 관제 하쇼                                                                                                    | 2014.11.03<br>27  | ~ 2014.11                                                                                       | 0           |                                       |
| 자는리포                        | 123 00<br>三<br>三<br>三<br>三<br>三<br>三<br>三<br>三<br>三<br>三<br>二<br>三<br>二<br>二<br>二<br>二<br>二<br>二<br>二<br>二<br>二<br>二<br>二<br>二<br>二 | 현체년<br>현체년<br>미속 관장<br>태요. 과장 물기고 함복하 하는 것이 | 48<br>5- 1 - 24<br>198                                 | 용리기<br>전력~~ <b>이동</b><br>2014.11.18                                        | 1 이번트 알거이                            | 12~<br>연구/정책/학습 자료실<br>연구 전체 위술<br>· 구분 · · · · · · · · · · · · · · · · · ·                                                                                                    | 2014.11.03<br>27  | <ul> <li>2014.11</li> <li>2014.11</li> <li>2014.11</li> <li>2014.11</li> <li>2014.11</li> </ul> |             |                                       |
|                             | 124 월 1<br>(프<br>(프)<br>(프<br>(프)<br>(프)<br>(프)<br>(프)<br>(프)<br>(프)<br>(프)<br>(                                                    | ·····································       | (4점)<br>(一) (一) (二) (二) (二) (二) (二) (二) (二) (二) (二) (二 | 월 <b>217)</b><br>선택~ ▼ <b>이동</b><br>2014.11.18<br>2014.11.18<br>박문 문화공간 자리 | 1 01115 1970                         | 12~<br>연구/정책/학습 자료실<br>연구 실책 학습<br>- 가운 이문은 이번에<br>- 가운 이문은 이번에<br>- 가운 이문은 이번에<br>- 가운 이문은 이번에<br>- 가운 이문은 이번에<br>- 가운 이문은 이번에<br>- 가운 이문은 이번에<br>- 가운 이 가운 이 가운 이 가운 이<br>가운 이 가운 이 가운 이 가운 이 가운 이 가운 이 가운 이 가 | 2014.11.03<br>27  | 2014.11)                                                                                        |             |                                       |

Copyright(c) 2013 Arts Council Korea All Rights Reserved.